# Appendix D Using Microsoft Access 2000 to Customize T.O.M. Reports

Gecko Microsolutions takes software reports very seriously. We know that in the end a software package is only as good as the reports it produces and questions it can answer. With that in mind, T.O.M. was created with a rich and robust set of management reports. These reports are enhanced by T.O.M.'s powerful searching and sorting options.

While T.O.M. has by far the best field trip reporting in the industry, we wanted to take its already formidable features even further. We found that there was still a need for our customers to take some of T.O.M.'s reports and change them a little to make them "just right." Or really be able to change the layout and look of the trip ticket or invoice.

To help you get the most from T.O.M.'s reporting features, we have included a feature that allows you to change T.O.M. reports or create your own unique reports (using Microsoft Access 2000) and run them in T.O.M. T.O.M. ships with a new custom report library database containing many of T.O.M.'s more popular reports. You can open this custom report library with Access 2000 and modify any of the reports in that library using the powerful Report Writer in Access 2000. You can even create your own new reports in this report library.

When running many of the management reports in T.O.M., you can tell T.O.M. that you want to run one of these reports in the custom report library. The report library ships with the following popular management reports and forms. You can then use Access 2000 to change any of these reports.

- Field Trip 1 Line Report
- Field Trip 2 Line Report
- Field Trip 3 Line Report
- Field Trip 4 Line Report
- Field Trip Report with Employees
- Field Trip Report with Employees New Page per Day
- Field Trip Employees Report 1 Line
- Field Trip Employees Report 2 Line
- Recap Report
- Trip Ticket
- Invoice

An important part of this feature is that these reports are protected when a new version of T.O.M. comes out. You don't have to recreate them each time T.O.M. comes out with a new release. Let's take a look at how this works.

## Before You Start...

- You should have a basic understanding of designing reports in Microsoft Access 2000 in order to follow the example in this appendix.
- You should be fully knowledgeable in working with Access 2000 if you decide to customize or create your own reports. If you are not, we strongly suggest you find someone who is before you attempt to modify any T.O.M. reports or create your own reports for use with T.O.M.

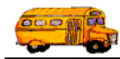

- All tables in this database are temporary work tables that T.O.M. replaces when running certain reports.
- The queries located in this database should not be deleted or modified. If they are, some reports will not run correctly.
- The custom report library database is named 'TRIPRPT.MDB' and it is stored on EACH user's P.C. in the same directory that their T.O.M. software is stored. NOTE: If you create a custom report it is only available on your P.C. If you want it available for other users you must copy the TRIPRPT.MDB file to the other P.C.'s.

### An Example of Changing an Existing T.O.M. Custom Report

For our example, we will be working with one of T.O.M.'s popular dispatching reports: the 2 Line Field Trip Report. It is a simple report that shows 2 lines of information for a selected list of field trips. In this example, you will learn how to make a simple change by replacing the Grade field with the Fund field of the field trip, as shown in Figure D-1.

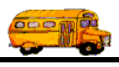

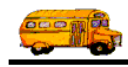

| 5/23/00 9:49:34 PM PARADISE FIEL   |                        |                                            | VALLEY SCHOOL DISTRICT # 69<br>JD TRIP REPORT               |                                        |                                       | Page:                         | 1             |
|------------------------------------|------------------------|--------------------------------------------|-------------------------------------------------------------|----------------------------------------|---------------------------------------|-------------------------------|---------------|
| Trip # / Do<br>Contact<br>10950 5/ | ep. Date               | Customer /<br>Purpose<br>EAGLE RIDGE ELEM. | Destination /<br>Est. Time Shtl Est. Miles ,<br>PHOENIX ZOO | Ret. Date /<br># of Stud.<br>5/15/2000 | LeaveTime /<br># of Adults<br>9:15 AM | Ret Time/<br>Grade<br>1:00 PM | Cncl<br>Assgn |
| MINDY KENDA<br>10524 5/<br>K. Cox  | LL<br>/15/2000         | DESERT TRAILS ELEM                         | 4.50 55.00<br>OASIS WATERWORLD<br>4.50 55.00                | 130<br>5/15/2000<br>100                | 20<br>9:15 AM<br>10                   | 1:15 PM                       |               |
| 10983 5/<br>LYNN PETRUCC           | /1 <b>7/2000</b><br>CI | VISTA VERDE MIDDLE                         | OASIS WATERWORLD<br>3.00 55.00                              | 5/17/2000<br>25                        | 9:30 AM<br>575                        | 4:30 PM                       |               |
| 10970 5/<br>RICK ROSS              | 17/2000                | GREENWAY MIDDLE                            | SUNSPLASH<br>3.00 🗌 119.00                                  | 5/17/2000<br>550                       | 9:15 AM<br>25                         | 4:30 PM                       |               |
| 9869 5/                            | 17/2000                | DESERT SHADOWS MIDDLE                      | OASIS WATERWORLD<br>2.50                                    | 5/17/2000<br>250                       | 9:30 AM<br>25                         | 4:00 PM                       |               |
| 8999 5/<br>lynn or marianne i      | 17/2000<br>totman      | EXPLORER MIDDLE                            | OASIS WATERWORLD<br>4.00 45.00                              | 5/17/2000<br>1000                      | 9:15 AM<br>50                         | 4:00 PM                       |               |
| 10971 5/<br>DORIS CINICOV          | /17/2000<br>/E         | GREENWAY MIDDLE<br>NEED MINI BUS           | SUNSPLASH<br>4.75                                           | 5/17/2000<br>4                         | 9:15 AM<br>7                          | 1:30 PM                       |               |
| 10941 5/<br>DENNIS PERLEY          | '17/2000<br>Y          | SHEA MIDDLE                                | OASIS WATERWORLD<br>3.00 55.00                              | 5/17/2000<br>500                       | 9:15 AM<br>25                         | 4:00 PM                       |               |
| 10731 5/<br>Julie Scott            | 17/2000                | SUNRISE MIDDLE<br>Handicap Bus             | OASIS WATERWORLD<br>2.50 55.00                              | 5/17/2000<br>300                       | 9:15 AM<br>30                         | 4:00 PM                       |               |
| 10949 5/.<br>NEIL GATTEN           | 20/2000                | LA CASA DE CRISTO CHURCH                   | OASIS WATERWORLD<br>7.00 55.00                              | 5/20/2000<br>150                       | 9:30 AM<br>20                         | 4:00 PM                       |               |

Figure D-1. An Example of the 2 Line Field Trip Report

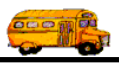

#### **Changing the Custom Report in Access 2000**

 Start Microsoft Access 2000 and open the database "TRIPRPT.MDB". Click on the reports tab and select the report that you want to modify. NOTE: Before you change anything in a report, you should always work from a copy of the original report, giving it a new name, such as "RPT FIELDTRIP 2LINE DEMO" (Figure D. 2).

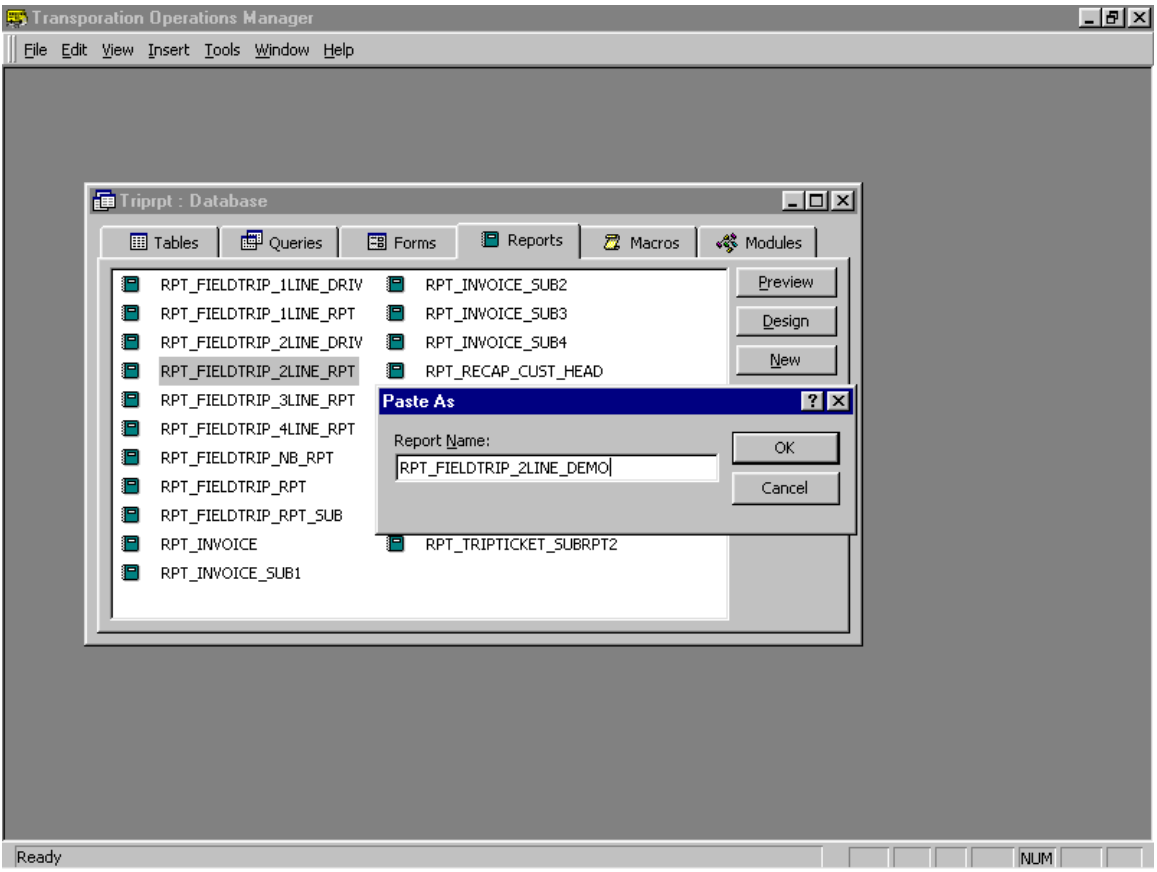

Figure D. 2 – Copying Report Format and Saving as a New Report

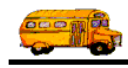

2. Figure D-3 shows the list of T.O.M.'s custom reports in the custom report library TRIPRPT.MDB, which is loaded in Access 2000. You can see our new report RPT\_FIELDTRIP\_2LINE\_RPT\_DEMO. We click on our report and click on the Design button.

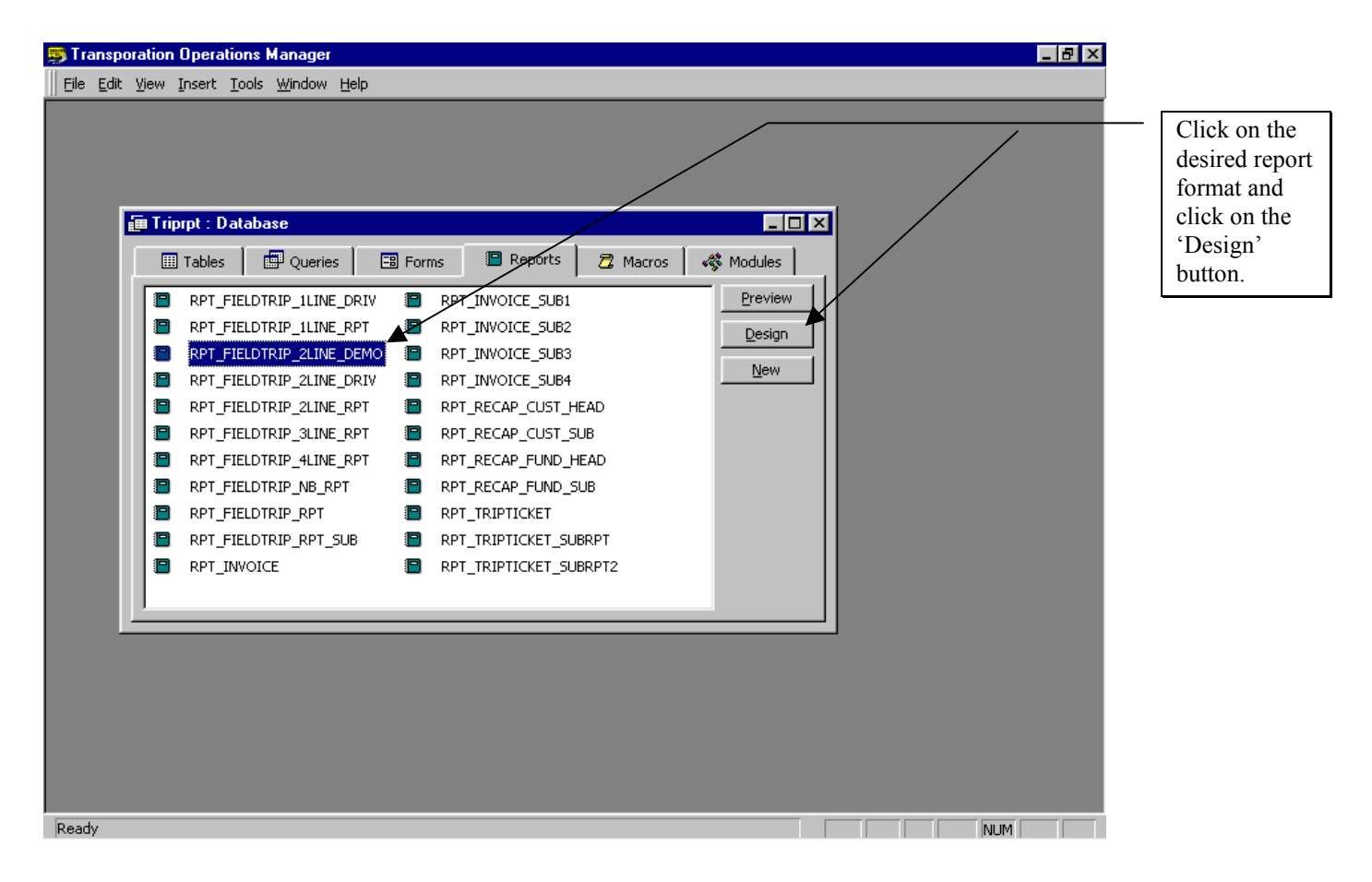

Figure D-3. Accessing the 2 Line Field Trip Report in Access 2000

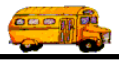

3. The report is opened in the Access 2000 Report Writer (Figure D-4). Report Writer is a very powerful tool that allows you to visually design your custom report using Access 2000.

| 5) T | ran            | sporation Operations M                                | lanager - [RPT_F                 | ELDTRIP_2L     | INE_DEMO : Report]           |                   | _ 8 ×                              |
|------|----------------|-------------------------------------------------------|----------------------------------|----------------|------------------------------|-------------------|------------------------------------|
|      | Eile           | <u>E</u> dit <u>V</u> iew <u>I</u> nsert F <u>o</u> r | mat <u>T</u> ools <u>W</u> indow | / <u>H</u> elp |                              |                   | X                                  |
| Re   | port           | •                                                     | •                                | • B /          | U E E E 💩 -                  | A/                | •                                  |
|      |                |                                                       | Ba 🛱 🛷 🗤                         |                |                              | N <b>F</b> % - 10 |                                    |
|      |                |                                                       |                                  | 🖷 🏡   E        | X. (≔   Ø   ∰   ⊟. :         |                   |                                    |
| 6    | Ŀ              |                                                       | 2                                | * 1 * * * 3    | 4                            | 5                 | § · · · I · · · 7 · · · I <u>^</u> |
| :    |                |                                                       |                                  |                |                              |                   |                                    |
|      | P              | Page Header                                           |                                  |                | DISTNAME                     |                   | Poger = Pogel                      |
| Aa   | 1              | -110000                                               |                                  | FIEL           | D TRID REDORT                | ,                 | rage [rage]                        |
| ab   | ·              |                                                       |                                  |                |                              |                   |                                    |
|      | :              |                                                       |                                  |                | USEKIIILE                    |                   |                                    |
| F    |                | Trip#/ Dep. Date                                      | Customer /                       |                | Destination /                | Ret. Date / Leave | Time / Ret Time/ Cncl              |
| ۲    | 1              | Contact                                               | Purpose                          |                | Est. Time   Shtl  Est. Miles | #of Stud. #of     | Adults Grade Assgn                 |
|      | F              | TRIPNUI DEPDATE                                       | CUSTNAME                         |                | DESTDESC                     | RETDATE TB        | EGTII TENDTII                      |
|      | ŀ              | CONTACT                                               | PURPOSE                          |                | ESTTIME 🗹 ESTMILE            | JUMSTUDENT JMA    | ADUL GRADE                         |
| ÷\$  | İ              |                                                       |                                  |                |                              |                   |                                    |
|      |                | Report Footer                                         |                                  |                |                              |                   |                                    |
|      | :              |                                                       |                                  |                |                              | * * * Total Cou   | nt: NUMTRIPS                       |
|      | ·              |                                                       |                                  |                |                              |                   |                                    |
|      | -              |                                                       |                                  |                |                              |                   |                                    |
| ,昌   | :              |                                                       |                                  |                |                              |                   |                                    |
| CH.  | 1              |                                                       |                                  |                |                              |                   |                                    |
|      | ·              |                                                       |                                  |                |                              |                   |                                    |
|      | -              |                                                       |                                  |                |                              |                   |                                    |
|      | :              |                                                       |                                  |                |                              |                   |                                    |
| ->   | ŀ              |                                                       |                                  |                |                              |                   |                                    |
| •    | 1 <sup>2</sup> |                                                       |                                  |                |                              |                   |                                    |
|      |                |                                                       |                                  |                |                              |                   | Þ                                  |
| Des  | ign I          | /iew                                                  |                                  |                |                              |                   | NUM                                |

Figure D-4. The New 2 Line Field Trip Report Before Changes are Made

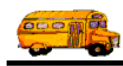

4. Now we will remove the Grade field from the original report format (Figure D-4) and replace it with the Fund field (Figure D-5).

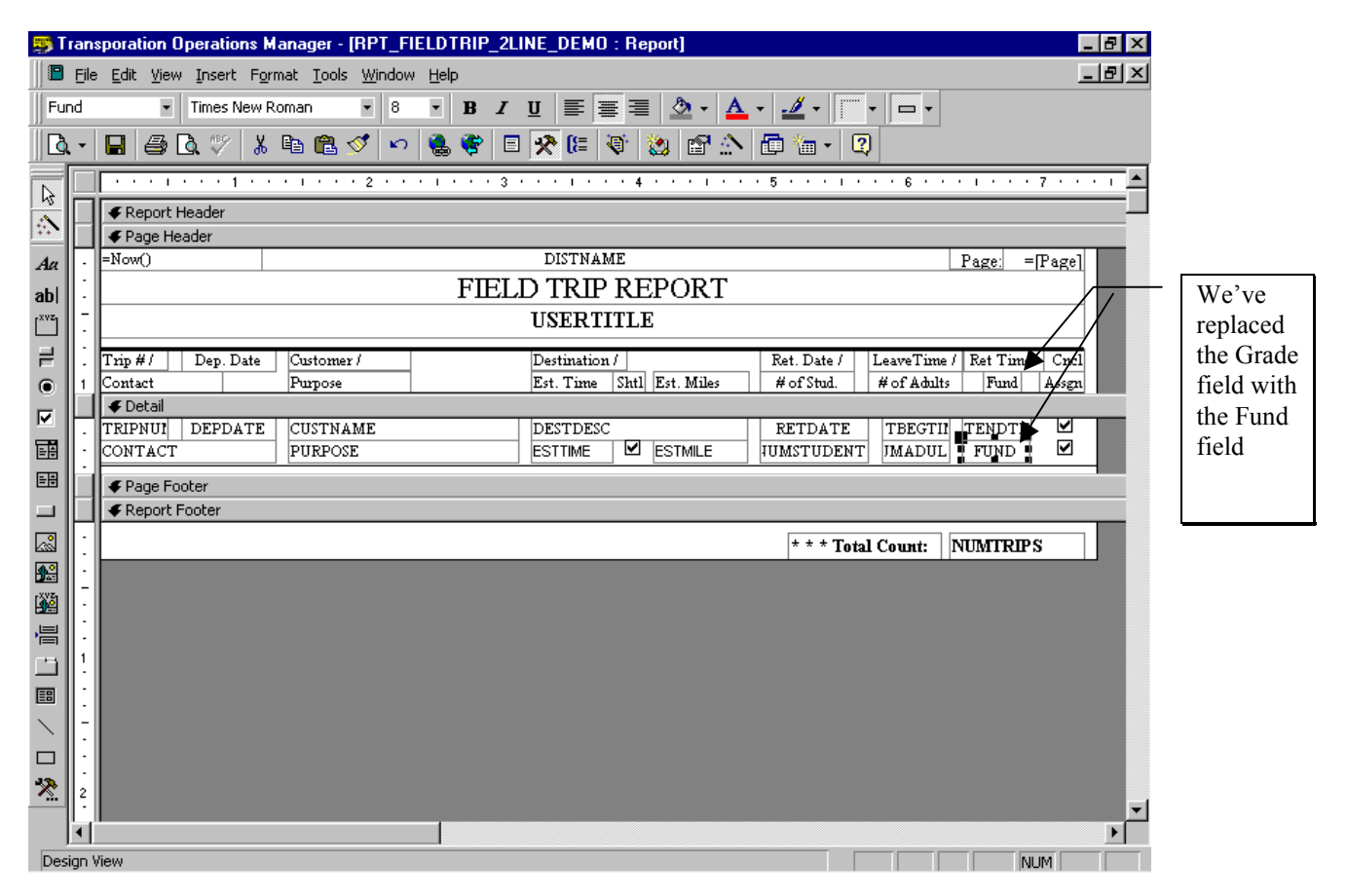

Figure D-5. The New 2 Line Field Trip Report With The Grade Field Changed to the Fund

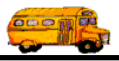

5. We then save the modified report and are returned to the database screen (Figure D-6). Are work is done, we then exit from Microsoft Access 2000

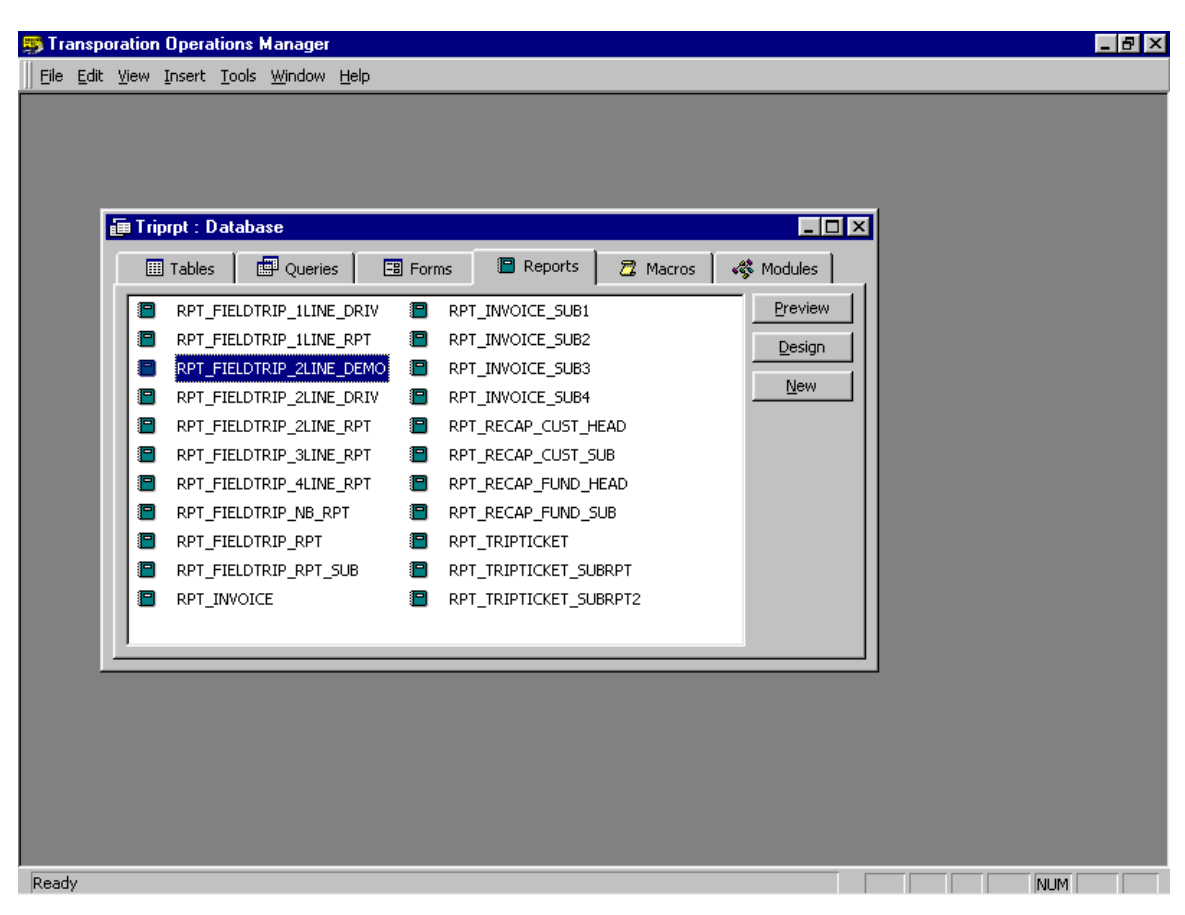

Figure D-6. The New Custom Report in the Report Library after the change

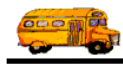

#### Using the Custom Report in T.O.M.

Now that the custom report has been changed, you can use it in T.O.M. to print your field trip report with the Fund field instead of the Grade field.

1. Open the Report menu option, click on Management Reports, and then click on Field Trip Reports (Figure D-7).

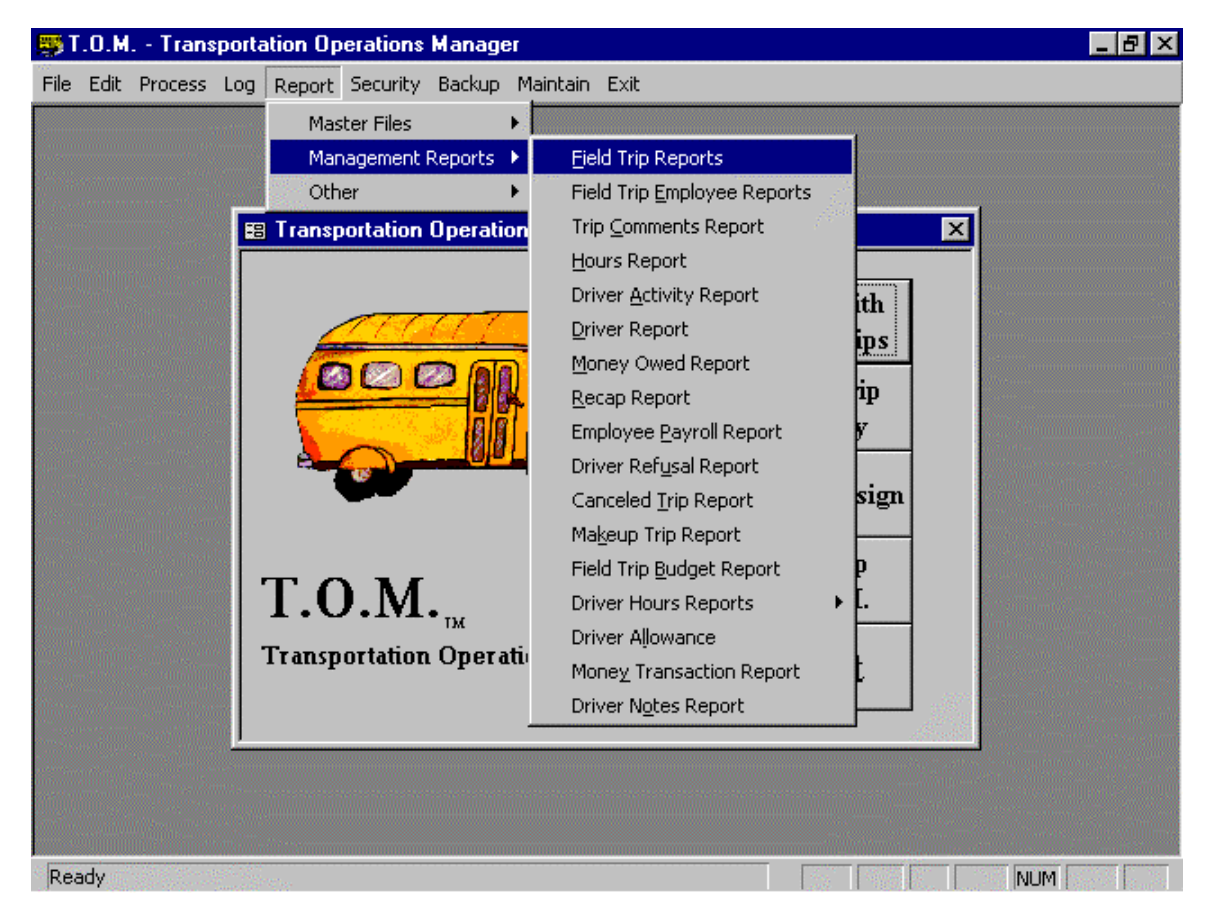

Figure D-7. Accessing the Custom Field Trip Report

The Field Trip Reports screen is displayed (Figure D-8).

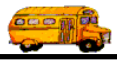

Complete the screen to search and sort the field trips you want included in the report. See *Chapter 8 – Management Reports* if you need help. Do NOT select a report from the What Report field. Instead click on the Sorting tab (Figure D-8).

|                              | 🖼 Field Trip Reports                                                     | _ 🗆 🗵   |
|------------------------------|--------------------------------------------------------------------------|---------|
|                              | Field Trip Reports Number of trips selected: 10                          |         |
| Click on the<br>Sorting Tab. | Selection / Title Sorting Records Selected                               |         |
|                              | Departure Date Range: From: 5/14/2000 🗰 To: 5/20/2000 🗰 Dates: Last Week | J       |
|                              | Selected Trip#: Selected Schedule: Fund:                                 | - I - I |
|                              | Customer:                                                                |         |
|                              | Destination: Selected Request #:                                         |         |
|                              | Selected Category: Selected Grade:                                       |         |
|                              | Selected Division: Selected Internal Number:                             |         |
|                              | 🗹 Assigned 🗹 Unassigned 🖾 Billed 🖾 Unbilled 🖾 Canceled 🖾 Open            |         |
|                              | What Report: 1 Line Split Trips: None                                    | . I     |
|                              | Title: Selected P.O.#:                                                   |         |
|                              | Find All         Print         Preview         Exit                      |         |

Figure D-8. The Field Trip Reports Screen

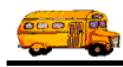

3. The Sorting section of the Field Trip Reports screen displays (Figure D-9). Uncheck the Use standard T.O.M. Report Formats checkbox.

| 🖼 Field Trip Reports                                  |                  |
|-------------------------------------------------------|------------------|
| Field Trip Reports Number of trips selected: 10       |                  |
| Selection / Title Sorting Records Selected            |                  |
| Sort by #1: Departure Date 💌 Order By #1: Ascending 💌 |                  |
| Sort by #2: Schedule • Order By #2: Descending •      | Uncheck          |
| Sort by #3: Trip # • Order By #3: Desertiding •       | standard         |
| Use standard T.O.M. Report Formats:                   | T.O.M.<br>Report |
| ACCESS Format: RPT_FIELDTRIP_1LINE_RPT -              | Formats          |
| Build Employee Assignment Report Database:            | 00x.             |
|                                                       |                  |
|                                                       |                  |
|                                                       |                  |
| Find All     Print     Preview     Exit               |                  |

Figure D-9. Accessing Your Custom Report Through the Sorting Tab

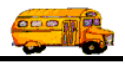

4. This 'enables' the ACCESS Format drop down list. This is a list of all of the reports contained in the Access 2000 database 'TRIPRPT.MDB'. This allows you to select exactly which report you wish to run. Here we will click on the 'Access Format' drop-down arrow and select RPT\_FIELDTRIP\_2LINE\_DEMO from the list (Figure D-10).

| 🖼 Field Trip Reports                                            | 1                             |
|-----------------------------------------------------------------|-------------------------------|
| Field Trip Reports         Number of trips selected:         10 |                               |
| Selection / Title Sorting Records Selected                      |                               |
| Sort by #1: Departure Date 🔽 Order By #1: Ascending 🔽           |                               |
| Sort by #2: Schedule  • Order By #2: Descending •               |                               |
| Sort by #3: Trip # • Order By #3: Descending •                  | Select the custom report      |
| Use standard T.O.M. Report Formats:                             | you wish to<br>print from the |
| ACCESS Format: RPT_FIELDTRIP_ILINE_RPT                          | list of reports               |
| Build Employee                                                  | 'triprpt.mdb'.                |
| RPT_FIELDTRIP_2LINE_DRIV<br>RPT_FIELDTRIP_2LINE_RPT             |                               |
| RPT_FIELDTRIP_3LINE_RPT                                         |                               |
| RPT_FIELDTRIP_4LINE_RPT                                         |                               |
| Find All     Print     FIELDTRIP_RPT       Exit                 |                               |

Figure D-10. The Custom Report Selected in the ACCESS Format Field

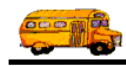

5. The selected custom report will display in the ACCESS Format field. You are now ready to run the custom report by clicking the Print button. (Notice the Preview button is disabled. You may not preview a custom report). After a few minutes your custom report is printed (Figure D-12).

**NOTE:** Normally, T.O.M. would then create a temporary work table in the 'TRIPRPT.MDB' database containing the field trips selected for this report to by used by your custom report. However, if you were using the Field Trip Report with Employees or the Field Trip Report with Employees New Page Per Day reports formats as templates for your custom report then you would have to instruct T.O.M. to create a second temporary work table of the employee's assigned to these selected field trips. To do this you would need to click on the 'Build Employee Assignment Report Database' check box (see Figure D-11).

| 🖼 Field Trip Reports                                                                            |                               |
|-------------------------------------------------------------------------------------------------|-------------------------------|
| Field Trip Reports Number of trips selected: 10                                                 | - If you<br>were              |
| Selection / Title Sorting Records Selected                                                      | running a<br>custom<br>report |
| Sort by #1: Departure Date • Order By #1: Ascending •                                           | based on<br>the Field         |
| Sort by #2: Schedule • Order By #2: Descending •                                                | Trip<br>Report                |
| Sort by #3: Trip # _ Order By #3: Descending                                                    | With                          |
| Use standard T.O.M. Report Formats:                                                             | Employees<br>or Field<br>Trip |
| ACCESS Format: RPT_FIELDTRIP_1LINE_RPT                                                          | Report<br>With                |
| Build Employee Assignment Report Database:                                                      | Employees                     |
|                                                                                                 | New Page<br>Per Day           |
|                                                                                                 | Report<br>then you            |
|                                                                                                 | would                         |
|                                                                                                 | need to                       |
| Find All         Print         Preview         Exit                                             | check box                     |
| <u>}</u>                                                                                        | to tell<br>T.O.M. to          |
|                                                                                                 | build a                       |
| Figure D-11. The Field Trip Reports Screen, Sorting Section After the Desired Custom Report was | second<br>work table          |
| Selecieu                                                                                        | of the                        |
|                                                                                                 | assigned to                   |
| Click the Print button to print                                                                 | the                           |
| the report. (You cannot                                                                         | field trips.                  |
| preview a custom report).                                                                       | 1                             |

**NOTE:** T.O.M. displays ALL the report formats found in the database TRIPRPT.MDB in the ACCESS Format drop down list. However, certain report formats depend on certain work tables that are <u>only</u> built in certain screens. You must take care to run your custom reports from the correct screens based on what T.O.M. report you based your custom report upon. This will ensure that T.O.M. will rebuild the correct work table that your custom report uses. For example, you would not create a custom report based on the Recap Report Format and then run that custom report in the Print Trip Tickets Screen. T.O.M. would not build the correct report table needed by your custom report. See for a complete list of the report formats available for you to customize and the work tables (and screens that build them) these report formats use.

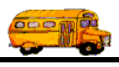

|  | Ŀ |
|--|---|
|--|---|

| 5/23/00 10:51:15 PM |          | PARADISE VALLEY SCHOOL DISTRICT # 69<br>FIELD TRIP REPORT |                |            | Page:       | 1           |           |       |
|---------------------|----------|-----------------------------------------------------------|----------------|------------|-------------|-------------|-----------|-------|
|                     |          |                                                           |                |            |             |             |           |       |
| Trip # / D          | ep. Date | Customer /                                                | Destination /  |            | Ret. Date / | LeaveTime / | Ret Time/ | Cncl  |
| Contact             |          | Purpose                                                   | Est. Time Shtl | Est. Miles | # of Stud.  | # of Adults | Fund      | Assgn |
| 10950 5/            | /15/2000 | EAGLE RIDGE ELEM.                                         | PHOENIX ZOO    |            | 5/15/2000   | 9:15 AM     | 1:00 PM   |       |
| MINDY KENDA         | LL       |                                                           | 4.50           | 55.00      | 130         | 20          | 8         |       |
| 10524 5/            | /15/2000 | DESERT TRAILS ELEM                                        | OASIS WATERWO  | ORLD       | 5/15/2000   | 9:15 AM     | 1:15 PM   |       |
| K. Cox              |          |                                                           | 4.50           | 55.00      | 100         | 10          | 8         |       |
| 10983 5/            | /17/2000 | VISTA VERDE MIDDLE                                        | OASIS WATERWO  | ORLD       | 5/17/2000   | 9:30 AM     | 4:30 PM   |       |
| LYNN PETRUCC        | CI       |                                                           | 3.00           | 55.00      | 25          | 575         | 8         |       |
| 10970 5/            | /17/2000 | GREENWAY MIDDLE                                           | SUNSPLASH      |            | 5/17/2000   | 9:15 AM     | 4:30 PM   |       |
| RICK ROSS           |          |                                                           | 3.00           | 119.00     | 550         | 25          | 8         |       |
| 9869 5/             | /17/2000 | DESERT SHADOWS MIDDLE                                     | OASIS WATERWO  | ORLD       | 5/17/2000   | 9:30 AM     | 4:00 PM   |       |
|                     |          |                                                           | 2.50           | 55.00      | 250         | 25          | 8         |       |
| 8999 5/             | 17/2000  | EXPLORER MIDDLE                                           | OASIS WATERWO  | ORLD       | 5/17/2000   | 9:15 AM     | 4:00 PM   |       |
| ynn or marianne t   | totman   |                                                           | 4.00           | 45.00      | 1000        | 50          | 8         |       |
| 10971 5/            | 17/2000  | GREENWAY MIDDLE                                           | SUNSPLASH      |            | 5/17/2000   | 9:15 AM     | 1:30 PM   |       |
| DORIS CINICOV       | /E       | NEED MINI BUS                                             | 4.75           | 119.00     | 4           | 7           | 8         |       |
| 10941 5/            | 17/2000  | SHEA MIDDLE                                               | OASIS WATERWO  | ORLD       | 5/17/2000   | 9:15 AM     | 4:00 PM   |       |
| DENNIS PERLEY       | Y        |                                                           | 3.00           | 55.00      | 500         | 25          | 8         |       |
| 10731 5/            | 17/2000  | SUNRISE MIDDLE                                            | OASIS WATERWO  | ORLD       | 5/17/2000   | 9:15 AM     | 4:00 PM   |       |
| Iulie Scott         |          | Handicap Bus                                              | 2.50           | 55.00      | 300         | 30          | 8         |       |
| 10949 5/.           | 20/2000  | LA CASA DE CRISTO CHURCH                                  | OASIS WATERWO  | ORLD       | 5/20/2000   | 9:30 AM     | 4:00 PM   |       |
| NEIL GATTEN         |          |                                                           | 7.00           | 55.00      | 150         | 20          | 15        |       |

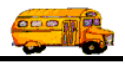

Figure D-12. An Example of the Customized 2 Line Field Trip Report with the Fund Field

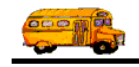

| Report Name              | Description                                                                                                    | Work Table Used                                                          | Screen to Run<br>Report From                                                                                                    |
|--------------------------|----------------------------------------------------------------------------------------------------|--------------------------------------------------------------------------|----------------------------------------------------------------------------------------------------|
| RPT_FIELDTRIP_1LINE_DRIV | 1 Line Field Trip                                                                                                    | QTBL_FIELDTRIP_EMP_RPT                                                   | Field Trip                                                                                                    |
|                          | Drivers Report                                                                                                    |                                                                          | Employee Reports                                                                                                    |
| RPT_FIELDTRIP_1LINE_RPT  | 1 Line Field Trip<br>Report                                                                                                    | QTBL_FIELDTRIP_RPT                                                       | Field Trip Reports                                                                                                    |
| RPT_FIELDTRIP_2LINE_DRIV | 2 Line Field Trip                                                                                                    | QTBL_FIELDTRIP_EMP_RPT                                                   | Field Trip                                                                                                    |
|                          | Drivers Report                                                                                                    |                                                                          | Employee Reports                                                                                                    |
| RPT_FIELDTRIP_2LINE_RPT  | 2 Line Field Trip<br>Report                                                                                                    | QIBL_FIELDIRIP_RPT                                                       | Field Trip Reports                                                                                                    |
| RPT_FIELDTRIP_3LINE_RPT  | 3 Line Field Trip<br>Report                                                                                                    | QTBL_FIELDTRIP_RPT                                                       | Field Trip Reports                                                                                                    |
| RPT_FIELDTRIP_4LINE_RPT  | 4 Line Field Trip<br>Report                                                                                                    | QTBL_FIELDTRIP_RPT                                                       | Field Trip Reports                                                                                                    |
| RPT_FIELDTRIP_NB_RPT     | Field Trip Report with<br>Employees                                                                                                    | QTBL_FIELDTRIP_RPT                                                       | Field Trip Reports                                                                                                    |
| RPT_FIELDTRIP_RPT        | Field Trip Report with<br>Employees New Page<br>per Day                                                                                   | QTBL_FIELDTRIP_RPT                                                       | Field Trip Reports                                                                                                    |
| RPT_FIELDTRIP_RPT_SUB    | A sub report of all<br>drivers assigned to<br>each field trip. It is<br>used in both<br>RPT_FIELDTRIP_NB_<br>RPT and<br>RPT_FIELDTRIP_RPT | QRY_FIELDTRIP_RPT_SUB                                                    | (You shouldn't<br>print this report –<br>it is used in Field<br>Trip Report with<br>Employees and<br>Field Trip Report<br>with Employees<br>New Page Per<br>Day) |
| RPT_INVOICE              | Invoice                                                                                                    | QTBL_INVOICE                                                             | Individual Invoice<br>Print, Group<br>Invoice Print and<br>Mass Billing                                                                                          |
| RPT_INVOICE_SUB1         | Sub Report that is the<br>invoice's subtotal<br>miles and hours<br>charges section.                                                       | QTBL_INVOICE                                                             | (You shouldn't<br>print this report –<br>it is used when<br>printing invoices.)                                                                                  |
| RPT_INVOICE_SUB2         | Sub Report that is the invoice's flat charges section.                                                                                    | QTBL_INVOICE                                                             | (You shouldn't<br>print this report –<br>it is used when<br>printing invoices.)                                                                                  |
| RPT_INVOICE_SUB3         | Sub Report that is the<br>invoice's detail<br>employee charges<br>section.                                                                | QTBL_INVOICE_SUB                                                         | (You shouldn't<br>print this report –<br>it is used when<br>printing invoices.)                                                                                  |
| RPT_INVOICE_SUB4         | Sub Report that is the invoice's step billing charges section.                                                                            | QTLB_INVOICE                                                             | (You shouldn't<br>print this report –<br>it is used when<br>printing invoices.)                                                                                  |
| RPT_RECAP_CUST_HEAD      | Recap Report sorted<br>by Customer / Fund                                                                                                 | QRY_RECAP_CUST_HEAD –<br>Query using work table -<br>QTBL_RECAP_CUST_SUB | Recap Report                                                                                                    |

Continued on next page...

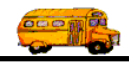

| Description               | Work Table Used                                                                                                    | Screen to Run                                                                                                    |
|---------------------------|----------------------------------------------------------------------------------------------------|----------------------------------------------------------------------------------------------------|
|                           |                                                                                                    | Report From                                                                                                    |
| Sub Report of detail      | QIBL_RECAP_CUST_SUB                                                                                                    | (You shouldn't                                                                                                    |
| information for Recap     |                                                                                                    | print this report –                                                                                                    |
| Report sorted by          |                                                                                                    | it is used when                                                                                                    |
| Customer and Fund         |                                                                                                    | printing Recap                                                                                                    |
|                           |                                                                                                    | Report sorted by                                                                                                    |
|                           |                                                                                                    | Customer / Fund.)                                                                                                    |
| Recap Report sorted       | QRY_RECAP_FUND_HEAD -                                                                                                    | Recap Report                                                                                                    |
| by Fund / Customer        | Query using work table -                                                                                                    | 1 1                                                                                                    |
|                           | QTBL_RECAP_FUND_SUB                                                                                                    |                                                                                                    |
| Sub Report of detail      | QIBL_RECAP_FUND_SUB                                                                                                    | (You shouldn't                                                                                                    |
| information for Recap     |                                                                                                    | print this report –                                                                                                    |
| Report sorted by Fund     |                                                                                                    | it is used when                                                                                                    |
| and Customer              |                                                                                                    | printing Recap                                                                                                    |
|                           |                                                                                                    | Report sorted by                                                                                                    |
|                           |                                                                                                    | Fund / Customer.)                                                                                                    |
| Trip Ticket               | QTBL_TRIPTICKET_RPT                                                                                                    | Individual Trip                                                                                                    |
|                           |                                                                                                    | Ticket Print, Mass                                                                                                    |
|                           |                                                                                                    | Assign, Group                                                                                                    |
|                           |                                                                                                    | Trip Ticket Print.                                                                                                    |
| Sub Report – used in      | QTBL_TRIPTICKET_SUB2                                                                                                    | (You shouldn't                                                                                                    |
| trip ticket – listing all |                                                                                                    | print this report –                                                                                                    |
| drivers assigned to a     |                                                                                                    | it is used when                                                                                                    |
| field trip.               |                                                                                                    | printing trip                                                                                                    |
| 1                         |                                                                                                    | tickets.)                                                                                                    |
| Sub Report – used in      | QTBL TRIPTICKET SUB                                                                                                    | (You shouldn't                                                                                                    |
| trip ticket – listing     |                                                                                                    | print this report –                                                                                                    |
| destinations and          |                                                                                                    | it is used when                                                                                                    |
| addresses of trips        |                                                                                                    | nrinting trin                                                                                                    |
| uuuresses or urps.        |                                                                                                    | tickets)                                                                                                    |
|                           | Description         Sub Report of detail         Information for Recap         Report sorted by         Customer and Fund         Recap Report sorted         by Fund / Customer         Sub Report of detail         Information for Recap         Report sorted by Fund         Sub Report of detail         Information for Recap         Report sorted by Fund         and Customer         Trip Ticket         Sub Report – used in         rip ticket – listing all         drivers assigned to a         field trip.         Sub Report – used in         rip ticket – listing         destinations and         addresses of trips. | DescriptionWork Table UsedSub Report of detail<br>information for Recap<br>Report sorted by<br>Customer and FundQTBL_RECAP_CUST_SUBRecap Report sorted<br>by Fund / CustomerQRY_RECAP_FUND_HEAD-<br>Query using work table -<br>QTBL_RECAP_FUND_SUBSub Report of detail<br>information for Recap<br>Report sorted by Fund<br>and CustomerQTBL_RECAP_FUND_SUBTrip TicketQTBL_TRIPTICKET_RPTSub Report - used in<br>rrip ticket - listing all<br>trivers assigned to a<br>field trip.QTBL_TRIPTICKET_SUB2Sub Report - used in<br>rrip ticket - listing<br>addresses of trips.QTBL_TRIPTICKET_SUB2 |

Figure D. 13 – List of Reports Available Customizations

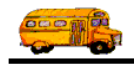